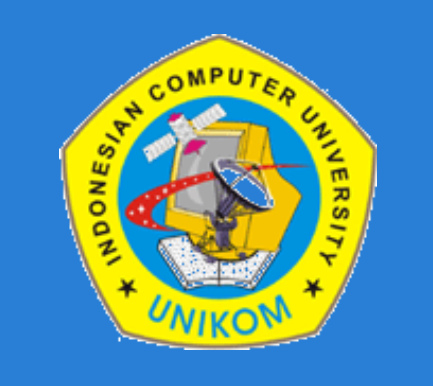

#### **TEKNIK MULTIMEDIA**

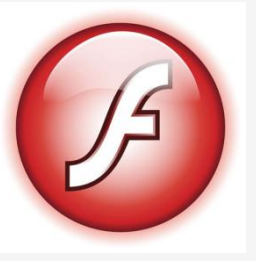

#### **PERTEMUAN 6**

Dosen : Bella Hardiyana S. Kom

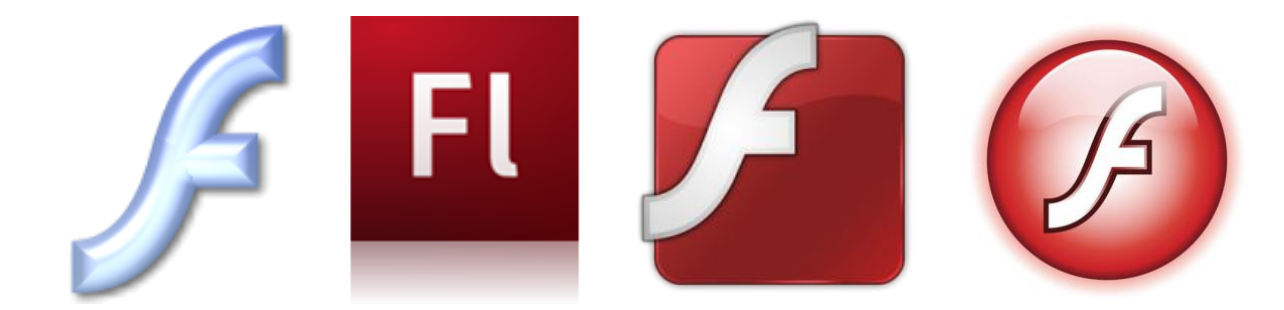

# BAB VI PENGENALAN FLASH

### Pendahuluan

Macromedia Flash merupakan salah satu aplikasi animasi yang dikeluarkan oleh perusahaan Macromedia. Digunakan untuk membuat gambar, animasi, aplikasi multimedia, bahkan game. Hampir semua iklan atau game yang ada di internet adalah dibuat dengan menggunakan Flash. Termasuk game-game dalam salah satu jejaring sosial adalah hasil karya Flash.

Kelebihan lain yang dimiliki oleh Flash adalah terdapatnya Action-Script yang berfungsi untuk mengendalikan alur program dan dapat memberikan baik pada objek maupun pada frame.

Seri Flash yang akan digunakan dalam perkuliahan ini adalah **Macromedia Flash 8.** Sedangkan ActionScript yang digunakan adalah **AS 2.0** 

### ActionScript

ActionScript adalah bahasa pemrograman yang dibuat berdasarkan ECMAScript, yang digunakan dalam pengembangan situs web dan perangkat lunak menggunakan platform Adobe Flash Player. ActionScript juga dipakai pada beberapa aplikasi basis data, seperti Alpha Five. Bahasa ini awalnya dikembangkan oleh Macromedia, tapi kini sudah dimiliki dan dilanjutkan perkembangannya oleh Adobe, yang membeli Macromedia pada tahun 2005.

Action Script terbaru saat ini adalah Action Script 3.0. Action Script 3.0 adalah bahasa terbaru dari edisi yang sebelumnya dikenal dengan Action Script 2.0. Action Script 3.0 memiliki beberapa kelebihan dibanding pendahulunya, antara lain fitur yang ditawarkan adalah file pada Action Script 3.0 dapat dibuat terpisah saat runtime.

# Home Screen

Home Screen akan muncul saat pertama kali menjalankan aplikasi Flash. Home Screen juga muncul saat tidak ada flash project yang terbuka.

| FLASH <sup>®</sup> F                                                                                     | Pilhan tipe fi<br>aka                                                                         | lash project ya<br>ın dibuat.                                           | ang 8                                                                                                    |  |  |  |  |
|----------------------------------------------------------------------------------------------------|-----------------------------------------------------------------------------------------------|-------------------------------------------------------------------------|----------------------------------------------------------------------------------------------------|--|--|--|--|
| Open a Recent Item                                                                                       | Create New                                                                                    |                                                                         | Create from Template                                                                                                    |  |  |  |  |
| Kolom ini menampilkan<br>project yang yang terc<br>ditutup.                                              | Flash Slide F<br>Flash Slide F<br>Flash Form A<br>ActionScript<br>ActionScript<br>Flash JavaS | Presentation<br>Application<br>File<br>Communication File<br>Cript File | <ul> <li>Advertising</li> <li>Form</li> <li>Glob:</li> <li>Japa</li> <li>PDA:</li> <li>PDA:</li> <li>Phote</li> <li>Presu</li> <li>More</li> <li>Extend</li> <li>Macromedia Flash Exchange</li> </ul> |  |  |  |  |
| <ul> <li>Take a quick tour</li> <li>Learn about Flas<br/>resources</li> <li>Find authorized t</li> </ul> | r of Flash<br>h documentation<br>raining                                                      | Get<br>Tips<br>more                                                     | the most out of Flash Professional<br>; and tricks, training, special offers and<br>re available at macromedia.com.                                                                                   |  |  |  |  |

# Flash Layout

#### Flash Layout standar akan tampak seperti gambar berikut :

| 🥝 Macrom                   | edia Flash P        | rofessiona     | al 8 - [U      | ntitled-1 | L*]                |                |              |         |         |              |         |          |         |        |          |        |           |                | - F  | X  |
|----------------------------|---------------------|----------------|----------------|-----------|--------------------|----------------|--------------|---------|---------|--------------|---------|----------|---------|--------|----------|--------|-----------|----------------|------|----|
| <u>File E</u> dit <u>V</u> | /iew <u>I</u> nsert | <u>M</u> odify | <u>T</u> ext ( | ommand    | s C <u>o</u> ntrol | <u>W</u> indow | <u>H</u> elp |         |         |              |         |          |         |        |          |        |           |                |      |    |
| Tools                      | Liptitled-1         | *              |                |           |                    |                |              | _       |         |              |         |          |         |        |          | _ @ ×  | Color     | ,              |      |    |
|                            | Timeline            |                | e              |           |                    |                |              | _       |         | _            | _       | _        |         | e 🔺    | Eit in ' | Window | li ▼ Libr | ary - Untitled | -1   | E, |
| 田 告                        |                     |                | - SC6          |           |                    |                |              |         |         |              |         |          | E       | ≝, "♥. | -        |        | Untitled- | 1              | -9   | -  |
|                            |                     |                | - <b>3</b> 8 🔮 |           | 5                  | 10 :           | 15 20        | 25      | 30      | 35           | 40      | 45       | 50      | 55     | 60       | 65     | Empty lib | ary            |      |    |
| 1 9                        | Lay                 | er 1 🛛 🧯       | <i>.</i>       | • •       |                    |                |              |         |         |              |         |          |         |        |          | -      |           |                |      |    |
| 8 A                        |                     |                |                |           |                    |                |              |         |         |              |         |          |         |        |          | =      |           |                |      |    |
| $\bigcirc \Box$            |                     |                |                |           |                    |                |              |         |         |              |         |          |         |        |          |        |           |                |      |    |
| J 🖌                        | Ð412                | 1              |                | â I       | 669                | 1              | 12.0 fps     | z0.0    | <       |              |         |          |         |        |          |        |           |                |      |    |
| 6                          |                     |                |                |           |                    |                |              |         |         |              |         |          |         |        |          |        | Name      |                | Туре |    |
| 1                          |                     |                |                |           |                    |                |              |         |         |              |         |          |         |        |          |        |           |                |      |    |
| View                       |                     |                |                |           |                    |                |              |         |         |              |         |          |         |        |          |        | e         |                |      |    |
| 🖑 🔍                        |                     |                |                |           |                    |                |              |         |         |              |         |          |         |        |          |        | •         |                |      |    |
| Colors                     |                     |                |                |           |                    |                |              |         |         |              |         |          |         |        |          |        | 1 - E     |                |      |    |
|                            |                     |                |                |           |                    |                |              |         |         |              |         |          |         |        |          |        |           |                |      |    |
|                            |                     |                |                |           |                    |                |              |         |         |              |         |          |         |        |          |        |           |                |      |    |
| N                          |                     |                |                |           |                    |                |              |         |         |              |         |          |         |        |          |        |           |                |      |    |
| 🗈 🛛 🐎                      | II > Action         | s              | _              | _         |                    | _              | _            | •       | _       | _            | _       | _        | _       | _      | _        |        | 1         |                |      |    |
| Options                    | II 🔻 Prop           | erties F       | ilters         | Paramete  | rs                 |                |              |         |         |              |         |          |         |        |          | I.     |           |                |      |    |
|                            |                     | Document       |                |           | Size:              | 550 v 400      | nivels       | Backgro | und:    |              | Frame r | ate: 1   | 2 f     | ins    |          | 0      |           |                |      |    |
| +5 +4                      |                     | Linkiklad 1    |                |           |                    | Callia a       | -            | Disuser | 0 Actio | n<br>Covintu | 2       | Drofilou | Dofault |        |          |        |           |                |      |    |
|                            |                     | Undued-1       |                | - F       |                    | Setting        | s            | Player: | o Accio | nocripe:     | 2       | Pronie;  | Derault | •      |          |        |           |                |      |    |
|                            |                     |                |                | D         | evice:             | Setting        | s            |         |         |              |         |          |         |        |          |        | 1         |                |      | -  |
|                            |                     |                |                |           |                    |                |              |         |         |              |         |          |         |        |          | 4      |           | ÷ •            |      | •  |
|                            | 1                   |                |                | 10        |                    | li -           | ,            |         |         |              |         |          |         |        |          |        |           |                |      |    |
|                            |                     |                |                |           |                    |                |              |         |         |              |         |          |         |        |          |        |           |                |      |    |

## Flash Panel

Flash layout standar tersusun dari panelpanel sebagai berikut :

- Toolbox
- Color Mixer, Color Swatches
- Library
- Timeline
- Properties
- Actions
- Dan lain-lain

Untuk mengetahui panel-panel yang ada pada Flash, klik pada menu **Window.** 

| ontrol  | Window Help         |            |         |
|---------|---------------------|------------|---------|
|         | Duplicate Window    | Ctrl+Alt+K |         |
|         | Toolbars            | •          |         |
|         | ✓ Timeline          | Ctrl+Alt+T | _       |
| 1 1 1 1 | ✓ Tools             | Ctrl+F2    | 5       |
|         | Properties          | •          |         |
|         | 🖌 Library           | Ctrl+L     |         |
|         | Common Libraries    | •          |         |
|         | Actions             | F9         |         |
|         | Behaviors           | Shift+F3   |         |
|         | Debugger            | Shift+F4   |         |
|         | Movie Explorer      | Alt+F3     |         |
|         | Output              | F2         |         |
|         | Project             | Shift+F8   |         |
|         | Align               | Ctrl+K     |         |
|         | Color Mixer         | Shift+F9   |         |
|         | Color Swatches      | Ctrl+F9    |         |
|         | Info                | Ctrl+I     |         |
|         | Transform           | Ctrl+T     |         |
|         | Components          | Ctrl+F7    |         |
|         | Component Inspector | Alt+F7     |         |
|         | Other Panels        | •          | _       |
|         | Workspace Layout    | •          |         |
| : 5     | Hide Panels         | F4         | F       |
| e 🦳     | Cascade             |            | Script: |
|         | Tile                |            |         |
| :       | ✓ 1 Untitled-1*     |            | -       |
|         |                     |            |         |

### Menambah dan Menutup Panel

Semua panel Flash dapat ditambahkan melalui menu **Window.** 

Untuk menutup panel dapat dilakukan dengan 2 cara, yaitu:

- Menghilangkan panel dari area kerja, dan
- Menyembunyikan panel (hide)

Khusus untuk panel **Toolbox**, dapat dihilangkan melalui menu **Window.** 

Untuk mengembalikan kondisi panel ke posisi *default,* dapat memilih menu **Window-> Wokspace -> Default.** Coba juga menu **Icons and Text Default** dan **Icons Only Default**, dan rasakan perbedaannya.

#### Menambah dan Menutup Panel

#### Perhatikan panel Color dibawah ini.

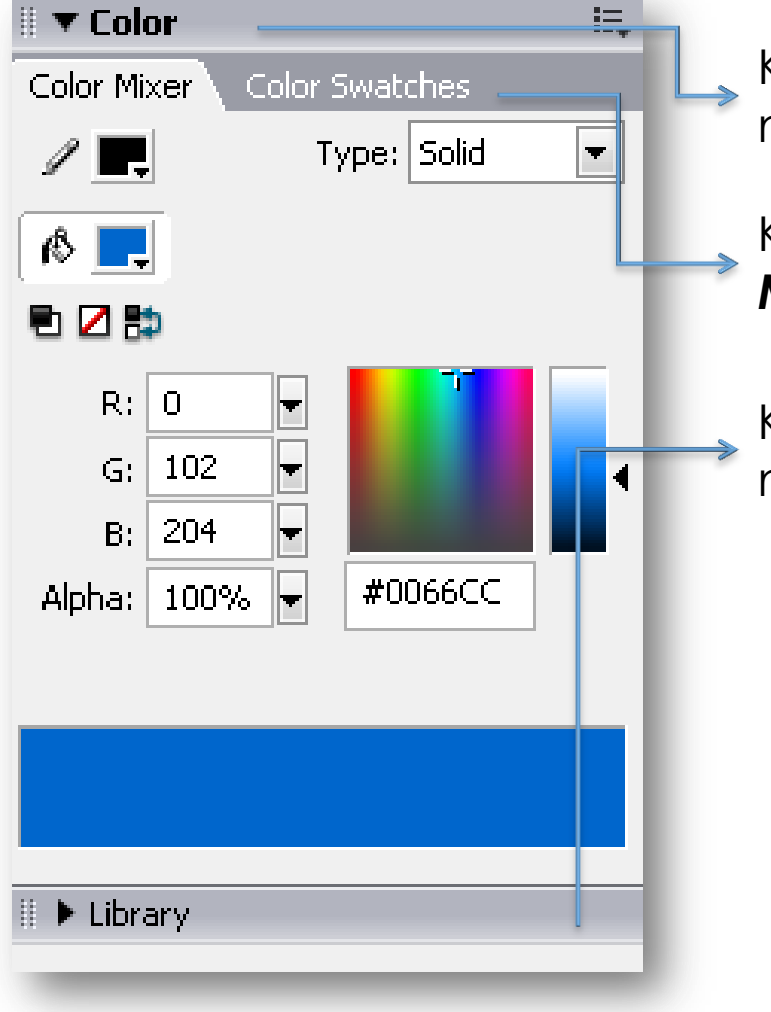

Klik disini untuk menyembunyikan/ memunculkan panel **Color**.

Klik tab ini untuk menggunakan **Color Mixer** atau **Color Swatches**.

Klik disini untuk menyembunyikan/ memunculkan panel **Library**.

# Tata Letak Panel

Tata letak panel pada flash dapat diatur sesuai dengan kebutuhan pengguna. Perhatikan penjelasan berikut.

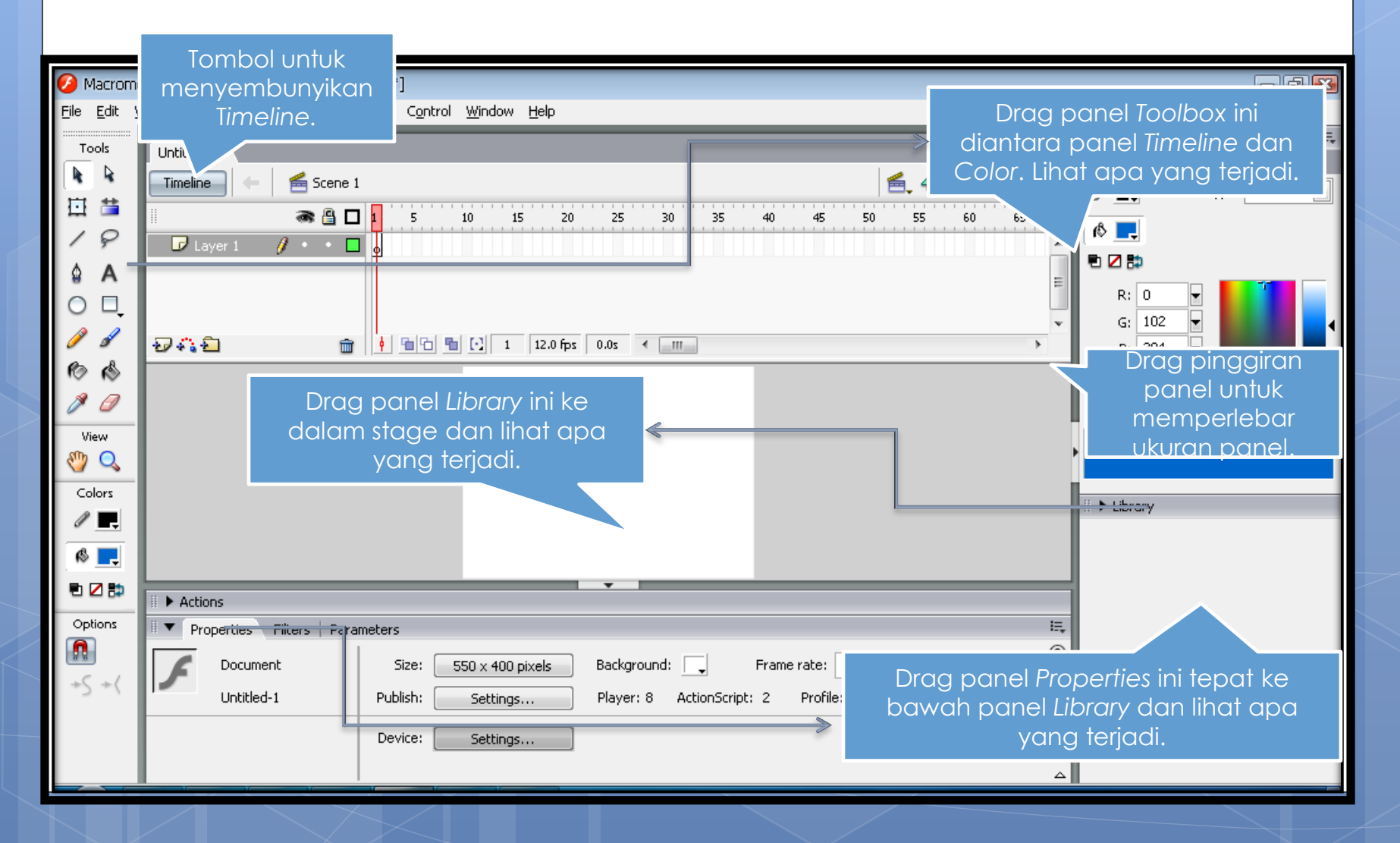

#### Mengenal Panel Action

Panel Action adalah panel yang digunakan untuk menuliskan sintax-sintax (perintah) dalam bahasa Flash yang sering disebut sebagai ActionScript (AS). Adapun fasilitas yang terdapat pada panel ini adalah sebagai berikut.

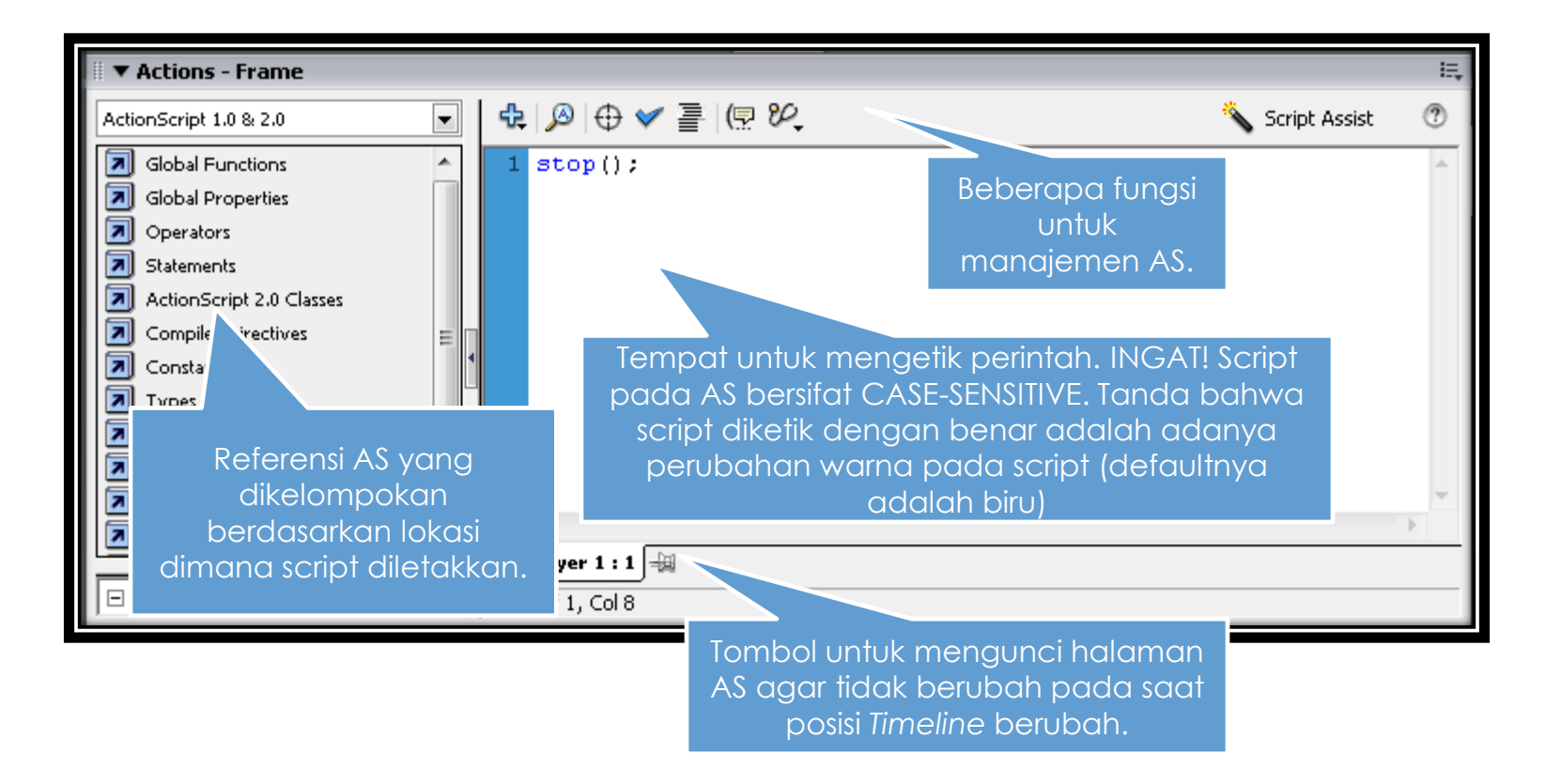

#### Hubungan Panel Action dengan Timeline

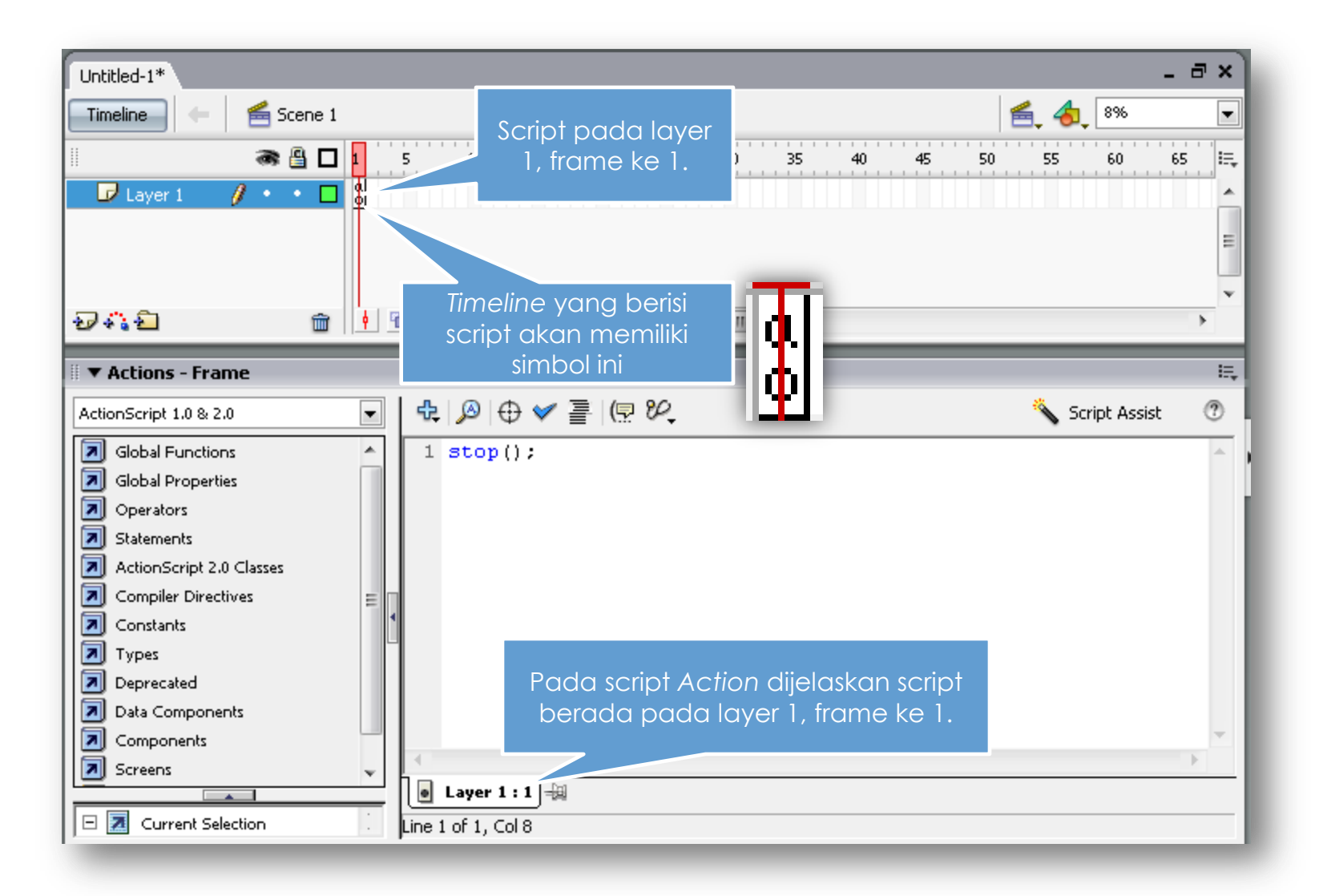